Laser scanner

# rotoScan ROD4... plus

# <image><image><image>

- Measurement data transfer over Fast Ethernet 100MBit/s
- Measurement data transfer via serial interface RS 232/422
- Measurement data reduction, measurement data processing, measurement data filtering and determination of extreme values in interface box
- Multiple device versions:
  - with/without heating, dust-insensitive design
  - Scanning rate 50Hz, for object measurement - Scanning rate 25Hz, for object detection and
  - object measurement
  - Measuring range 25m or 65m
- Service interface for configuration
- ROD4 plus and ROD4-08 plus: 7 storable and switchable detection fields for object recognition
- Software: RODplussoft: Measurement technology configuration RODsoft: Detection fields configuration

# Accessories:

(available separately)

- Mounting systemRODplussoft and RODsoft configuration
- software (free download at www.leuze.de)
- various connection cables

# **Dimensioned drawing**

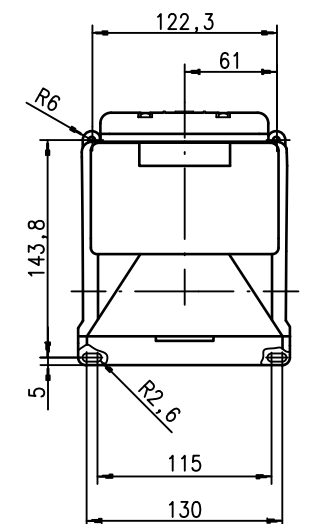

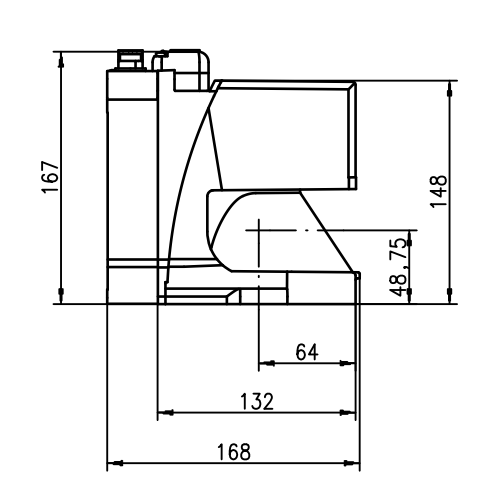

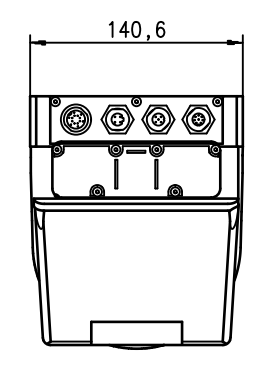

# Measurement principle

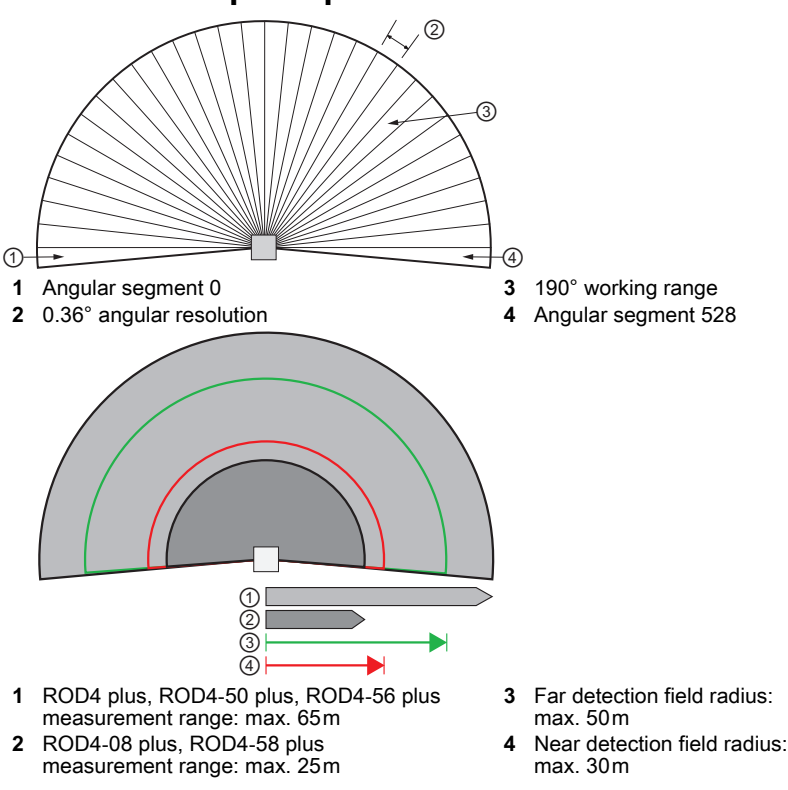

2024/10/21 50108253-01

# euze

# rotoScan ROD4... plus

#### Notes

ĭ

ROD4 plus, ROD4-50 plus, ROD4-56 plus: 0 ... 65m ROD4-08 plus, ROD4-58 plus: 0 ... 25 m

ROD4-5x plus: 50 scans/s or 20ms/scan ROD4 plus, ROD4-08 plus: 25scans/s or 40ms/scan

ROD4-5x plus: at least 20ms (equivalent to 1scan)

(FPS1 ... 4 to Y1 for detection field switchover)

additional restart input on Y1 and interface box 4x PNP transistor outputs, 24V/250mA

(FPS1 ... 4 to Y1 for detection field switchover)

additional restart input on Y1 and interface box 4x PNP transistor outputs, 24 V/250mA (Alarm, Warning, NearField1, NearField2)

overvoltage protection with protected limit stop

4 connectors (can be plugged in from above)

-0°C ... +50°C/-20°C ... +50°C -20°C ... +50°C/-20°C ... +50°C (with heating)

Via 2.5A (4A with heating) semi time-lag fuse in the switch

approx. 1A (use NT with 2.5A), approx. 4A with heating < 75W at 24V including outputs

(Alarm, Warning, NearField1, NearField2)

ROD4 plus, ROD4-08 plus: at least 40ms (equivalent to 1 scan) 4x +24 VDC

1 in accordance with IEC 60825-1:2014 /

Near: 0 ... 30 Far: 0 ... 50m

Infrared laser diode

max. 190°

0.36

905nm

3ns 15W

30 m

EN 60825-1:2014+A11:2021

> 20mm at 4m distance

> 20mm at 4m distance

+24VDC +20% / -30%

Diecast aluminum, plastic

III, protective extra-low voltage

UL 508. C22.2 No.14-13 3)

4x +24VDC

cabinet

2.3kg

IP 65

IEC 60947-5-2

100mm at 15m distance at least 40ms (equivalent to 1 scan) 7 (switchable via switching inputs)

> 100mm at 15m distance

from min. 1.8% (matt black) ROD4-x8 plus from 6% (dark grey)

Intended use:

The laser scanners are optoelectronic sensors for optical, contactless detection of objects

#### NOTES

**Observe intended** use! Shis product is not a safety sensor and is

- not intended as per- Sonnel protection.
   The product may only be put into op-eration by competent persons.
- Solve the product in accordance with its intended use.

#### "RODplussoft" configuration software

The configuration software runs on Windows 2000/XP and offers the following options:

- Configuration of Ethernet and . serial interface
- Configuration of up to 12 measurement segments
- Visualization of measured values

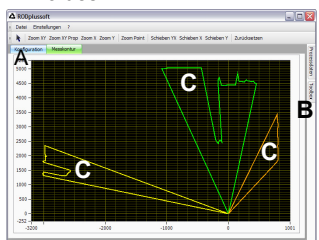

- A Configuration of data transmission in the "Configuration" tab
- B Definition of measurement segments in the "Toolbox"
- C Graphical representation of the measurement segments' measurement values in different colors
- Transmission of measured values in XY coordinates or polar coordinates.

#### Configuration software "RODsoft"

(only for ROD4(-08) plus

- Definition of detection fields
- Configuration of the scanner parameters
- Visualization of detection fields and measured values
- Presentation of status/diagnostic information
- Support for different languages

# Technical data

**Optical data** Measurement range

Detection field radius 1)

Scanning angle Angular resolution Scan rate

Transmitter Wavelength Laser class

Impulse duration Max. output power (peak) **Object measurement** Reflectivity

Object size

Response time

Switching inputs

Switching outputs

Measurement value resolution per sector Repeatability 2)

#### ROD4 plus, ROD4-50 plus, ROD4-56 plus: ± 15mm ROD4-08 plus, ROD4-58 plus: ± 20mm Object detection (ROD4 plus, ROD4-08 plus) from min. 1.8% (matt black) ROD4-08 plus from 6% (dark grey) Reflectivity

Object size

Response time Number of detection field pairs Switching inputs

Switching outputs

**Electrical data** 

Voltage supply <sup>3)</sup> Overcurrent protection

Current consumption Power consumption Overvoltage protection

Mechanical data Housing Weight Connection type **Environmental data** Ambient temp. (operation/storage)

VDE protection class Protection class Standards applied Approvals

only applies to ROD4 plus, ROD4-08 plus 1)

10 ... 90% diffuse reflection, at 4m operating range

Protective Extra Low Voltage (PELV). 3) For UL applications: Use is permitted exclusively in Class 2 circuits according to NEC.

# Order guide

|                                                  | Designation  | Part no. |
|--------------------------------------------------|--------------|----------|
| for object detection/measurement, scanning rate  | 25scans/s    |          |
|                                                  | ROD4 plus    | 50106481 |
| with heating/dust-insensitive                    | ROD4-08 plus | 50106480 |
| for object measurement, scanning rate 50 scans/s | 5,           |          |
|                                                  | ROD4-50 plus | 50113226 |
| With heating                                     | ROD4-56 plus | 50129795 |
| with heating/dust-insensitive                    | ROD4-58 plus | 50113225 |
|                                                  |              |          |

# euze

RD

# rotoScan ROD4... plus

#### Laser scanner

#### Electrical connection – connector assignment

1

4 Rx-

| Y1 logic  |                 |                    |  |  |
|-----------|-----------------|--------------------|--|--|
| T J S G R |                 |                    |  |  |
| Pin       | Function        | Color              |  |  |
| А         | +U <sub>B</sub> | rd (red)           |  |  |
| С         | GND_IN          | bl (blue)          |  |  |
| Е         | FPS1            | pk (pink)          |  |  |
| G         | FPS2            | gr (gray)          |  |  |
| J         | FPS3            | yw (yellow)        |  |  |
| L         | FPS4            | gn (green)         |  |  |
| М         | Restart_IN      | br (brown)         |  |  |
| Ν         | Near field 1    | wh (white)         |  |  |
| 0         | Near field 2    | vi (violet)        |  |  |
| Р         | Warning2        | bk (black)         |  |  |
| R         | Warning1        | whgn (white-green) |  |  |
| s         | NC              | rdbl (red-blue)    |  |  |
| Т         | NC              | brgn (brown-green) |  |  |
| U         | NC              | grpk (grey-pink)   |  |  |

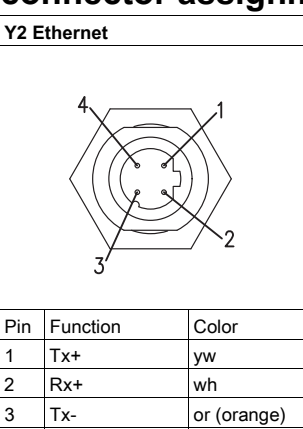

bl

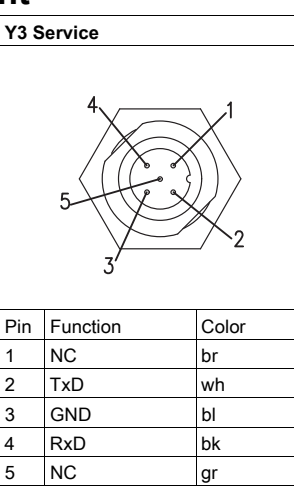

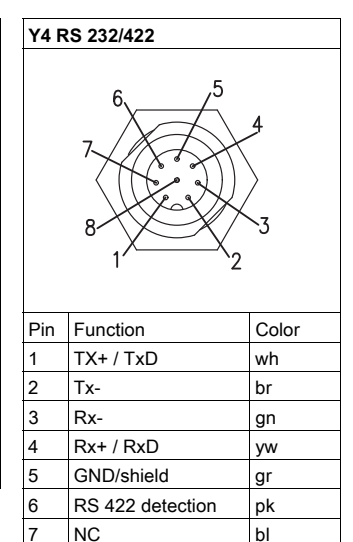

NC

8

# Installing the RODplussoft software

The RODplussoft configuration software is used to configure the interfaces and metrological functions of all ROD4... plus.

The RODplussoft configuration software can be found on the included CD. To install, follow the instructions in the relevant readme files, which can also be found on the included CD.

You can also download the latest version of RODplussoft at www.leuze.com.

- Unpack the ZIP file provided in a suitable folder on your hard disk.
- Start the installation by double-clicking on the **setup.exe** file.
- Solve the installation routine instructions.

#### NOTE

Before installing RODplussoft, you should ensure that the Microsoft® .NET Framework 2.0 SP1 or higher is installed on your computer.

# Installing RODsoft software (only for ROD4 plus and ROD4-08 plus)

You only need to install the RODsoft software if you want to define detection fields for ROD4 plus or ROD4-08 plus laser scanners.

#### NOTE With ROD4-5... plus laser scanners, status and diagnostic information can be called up with RODsoft. ĭ

The RODsoft configuration software can be found on the included CD. To install, follow the instructions in the relevant readme files, which can also be found on the included CD.

You can also download the latest version of RODsoft at www.leuze.com.

Unpack the ZIP file provided in a suitable folder on your hard disk.

Start the installation by double-clicking on the setup.exe file.

✤ Follow the installation routine instructions.

# **Establish connection to PC**

The ROD4... plus is configured via a PC using the RODplussoft program before it is integrated into the process control.

In order to be able to establish TCP communication with the PC, the IP address of your PC and the IP address of the ROD4... plus must lie in the same address range. The ROD4... plus has no built-in DHCP client, so that you need to set the address manually. This is done the easiest way via the PC.

The ROD4...plus is set as follows at the factory:

IP address: Subnet mask:

192.168.060.003 sk: 255.255.255.0

#### NOTE

If you use a desktop firewall, please make certain that the PC can communicate with the ROD4... plus via the Ethernet interface by means of TCP on ports 9008. Furthermore, the firewall must allow ICMP echo messages to pass through for the connection test (ping).

If the PC is usually connected to a network using DHCP address allocation, the easiest way to access the ROD4... plus is by applying an alternative configuration in the TCP/IP settings of the PC and connecting the ROD4... plus to the PC.

According to the default setting 255.255.255.0 for the subnet mask, the IP address of the PC must therefore be in the range of 192.168.060.0 to 192.168.060.255 (e.g. 192.168.060.110, but not 192.168.060.003!) so that the ROD4... plus and PC can communicate with each other. If the ROD4... plus and PC have the same IP address, they cannot communicate with each other.

#### Setting the IP address on the PC

- ✤ Log in to your PC as administrator.
- Go via Start -> Control Panel to the Network Connections menu (Windows XP) or the Network and Sharing Center (Windows 7).
- Select the LAN connection there and call up the corresponding properties page by right-clicking it.
- Select the Internet protocol (TCP/IP) (by scrolling down, if necessary) and click on Properties.
- In the Internet protocol (TCP/IP) Properties window select the Alternate configuration tab.
- Set the **IP address** of the PC in the ROD4... plus address range. **Attention:** Not the same as the ROD4... plus!
- $\$  Close the configuration dialog by confirming all windows using  $\mathbf{OK}.$
- Connect the interface Y2 of the ROD4... plus directly to the LAN port of your PC. Use a KB ET-...-SA-RJ45 cable for the connection.

| l ocal Ar         | ea Connection Prope?                                                       |  |  |  |  |
|-------------------|----------------------------------------------------------------------------|--|--|--|--|
| General Advan     | ced                                                                        |  |  |  |  |
| Connect using:    |                                                                            |  |  |  |  |
| NVIDIA n          | Force Networking Controller                                                |  |  |  |  |
|                   | <u>Configure</u>                                                           |  |  |  |  |
| This connection   | n uses the following items:                                                |  |  |  |  |
| File an           | Id Printer Sharing for Microsoft Networks                                  |  |  |  |  |
| QoS P             | acket Scheduler                                                            |  |  |  |  |
|                   | ×                                                                          |  |  |  |  |
| <                 |                                                                            |  |  |  |  |
| l <u>n</u> stall  | Internet Protocol (TCP/IP) Properties [? 🔀                                 |  |  |  |  |
| - Description -   | General Alternate Configuration                                            |  |  |  |  |
| wide area n       | You can get IP actings assigned a temptically if your actualy supports     |  |  |  |  |
| across diver      | this capability. Otherwise, you need to ask your network administrator for |  |  |  |  |
| Sho <u>w</u> icon | the appropriate IP settings.                                               |  |  |  |  |
| ✓ Notify me w     | Obtain an IP address automatically                                         |  |  |  |  |
|                   | O Uge the following IP address:                                            |  |  |  |  |
|                   | IP address:                                                                |  |  |  |  |
|                   | Subnet mask:                                                               |  |  |  |  |
|                   | Default gateway                                                            |  |  |  |  |
|                   |                                                                            |  |  |  |  |
|                   | <ul> <li>Obtain DNS server address automatically</li> </ul>                |  |  |  |  |
|                   | Use the following DNS server addresses:                                    |  |  |  |  |
|                   | Preferred DNS server:                                                      |  |  |  |  |
|                   | Alternate DNS server:                                                      |  |  |  |  |
|                   |                                                                            |  |  |  |  |
|                   | Ad <u>v</u> anced                                                          |  |  |  |  |
|                   |                                                                            |  |  |  |  |
|                   | OK Cancel                                                                  |  |  |  |  |

# rotoScan ROD4... plus

#### Laser scanner

#### Laser safety notices – laser class 1

#### \Lambda ATTENTION

#### LASER RADIATION - CLASS 1 LASER PRODUCT

The device satisfies the requirements of IEC 60825-1:2014 / EN 60825-1:2014+A11:2021 safety regulations for a product of **laser class 1** and complies with 21 CFR 1040.10 except for conformance with IEC 60825-1 Ed. 3., as described in Laser Notice No. 56, dated May 8, 2019.

- $\$  Observe the applicable statutory and local laser protection regulations.
- ✤ The device must not be tampered with and must not be changed in any way. There are no user-serviceable parts inside the device.

**CAUTION!** Opening the device may result in hazardous radiation exposure! Repairs must only be performed by Leuze electronic GmbH + Co. KG.

#### Commissioning

- Switch on the ROD4... plus supply voltage.
- ♦ Start the RODplussoft software.

The PC first attempts to establish a network connection via Ethernet using the automatic configuration. This takes a few seconds, after which the alternate configuration, which you just set, is activated. The PC can then communicate with the ROD4... plus via Ethernet.

Further information on using the **RODplussoft** software to configure the ROD4... plus can be found in the technical description and the software and protocol description.

The following steps are necessary for commissioning and integrating the laser scanner into the process control:

- **1.**Configuring the ROD4... plus see chapter 6 of the technical description.
- 2. If necessary, configure detection fields with the RODsoft configuration software (menu Configuration -> Start RODsoft...) (only for ROD4 plus and ROD4-08 plus!).

See section "Configuring detection fields (for ROD4 plus and ROD4-08 plus only)" on page 6.

3. Program the process control.

or

- **4.** Connect switching inputs and outputs accordingly see chapter 5 of the technical description.
- 5. Adjust the IP configuration of the ROD4... plus so that it can communicate with the process control. This is done in RODplussoft in the Communication tab. Here you can change the network address and associated netmask via which the ROD4... plus communicates with the process control.

| tei Konfiguration            | tokoll Messkontur              |                                 |                             |                             |
|------------------------------|--------------------------------|---------------------------------|-----------------------------|-----------------------------|
| DD4plus Schnittstellen       | verwendung                     |                                 |                             |                             |
| Schnittstelle für Pa         | ameterierung: Y3               |                                 |                             |                             |
| analkonfiguration ROD        | 4plus <> PC                    |                                 |                             |                             |
| (OD4plus                     |                                |                                 |                             |                             |
| Y2 (Ethernet)                |                                |                                 | Y3 (Serielle Schnittstelle) | Y4 (Serielle Schnittstelle) |
| IP-Adresse:<br>Subnetzmaske: | 192.168.1.203<br>255.255.255.0 | Verbindung prüfen<br>Übernehmen | Baudrate: 57600 (MM)        | Baudrate:                   |
| PC                           |                                |                                 |                             |                             |
| Verfügbare Netzwerk          | schnittstellen                 |                                 |                             |                             |
| Schnittstelle                | IP-Adresse                     | Subnetzmaske                    | Schnitteteller COM1         | Schnittstelle:              |
| LAN-Verbindung               | 192.168.1.20                   | 255.255.255.0                   | Schrittstelle: COMI         |                             |
|                              | Aktualisierer                  | ŋ                               | Verbindung prüfen           | Verbindung prüfen           |

6. You can save the changed settings in ROD4... plus with the menu item Configuration -> Transfer to ROD4plus.
7. Connect the ROD4... plus to the process control via the Y2 Ethernet interface.

# Configuring detection fields (for ROD4 plus and ROD4-08 plus only)

**Commissioning procedure:** Sconnect the PC to the ROD4(-08) plus via the **KB-ROD4plus**... cable at the **Y3 – Service** connection.

- 🗞 Call up the RODsoft configuration software from RODplussoft via the Start RODsoft... menu item.
- ✤ Enter the password "ROD4LE" in the "Authorized customer" level

The detection field can be displayed under "Display of the measurement contour". The response times, detection field switchovers etc. are defined under "ROD4 configuration". To configure detection fields, select the "Definition of detection areas" field. Error codes can be called up in "ROD4 system data".

A detailed description can be found in the RODsoft configuration software user manual.

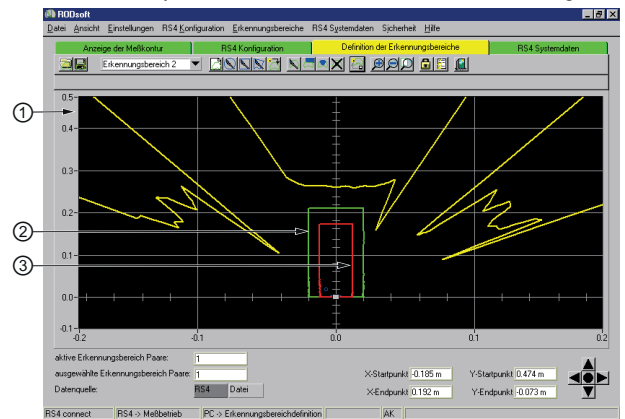

- Current measured values (yellow line) 1
- 2 Far detection field (green line)
- 3 Near detection field (red line)